Інфрмаційні технології в інфраструктурі ринку

## Лабораторна робота №2

(два заняття)

## Основи адміністрування СУБД MySQL

Мета роботи: здобути базові навики адміністрування СУБД MySQL в ОС UNIX.

## Знання, які повиннен здобути студент в результаті викорання лабораторної роботи:

- 1. Вміння здійснити початкову перевірку стану готовності сервера до роботи, запустити та зупинити сервер, задати параметри при старті, здійснити визначення номеру порта та імені з'єднання-сокету, на яких запущено сервер.
- 2. Створення та знищення баз даних. Поняття про різні типи storage engine в MySQL (MyISAM та InnoDB). Доступ до бази даниз з командної стрічки.
- 3. Поняття про схему прав доступу до об'єктів в СУБД MySQL, спеціальна база даних mysql.
- 4. Маніпулювання правами доступу до даних в СУБД MySQL на як рівні SQL-команди GRANT так і на рівні схеми спеціальної бази даних mysql.
- 5. Виконання пакетних операції по відновленню та резервному копіюванню даних. Поняття про реплікацію (тільки визначення).
- 6. Моніторинг сервера: отримання інформації про завантаженість, статус та активні процеси.
- 7. Способи відновлення даних в разі пошкодження структури бази даних. Утиліта myisamck.
- 8. PhpMyAdmin засіб доступу до баз даних MySQL через веб-інтерфейс.

## Завдання до лабораторної роботи № 2:

- 1. Залогуватися в системі.
- 2. Створити піддиркторію *lab2*/ в директорії ~/work/. В неї поміщати всі додаткові файли (окрім *lab2.sh*), створені як результат виконання даної лабораторної роботи.
- Створити shell-скріпт *lab2.sh* в директорії ~/work/ використовуючи шаблон з /home/common/labs/, надалі всі команди, файли (з допомогою команди cat) а також необхідні пояснення (з допомогою команди echo) включати в цей скріпт.
- 4. Перевірити, чи на сервері запущено процес СУБД MySQL з допомогою команди *ps -auxwww | grep mysql*

пояснити отриманий результат, звернути увагу на стартові параметри сервера.

- 3 допомогою команди sockstat | grep mysql визначити, на якому порті та сокеті запущено сервер.
- 6. Дослідити стартовий скріпт сервера /usr/local/etc/rc.d/mysql-server.sh, включити перших тридцять стрічок цього файлу в свій скріпт *lab2.sh* з допомогою команди head -n 30 /usr/local/etc/rc.d/mysql-server.sh
- 7. Переглянути директиви (змінні), які стосуються роботи mysql-сервера у файлі /etc/rc.conf

Включити їх у свій скріпт з поясненнями.

- 8. Передивитися коротку довідку по утиліті *mysqladmin* з допомогою команди *mysqladmin* –*help*
- 9. Для того, щоб уникнути процесу введення паролю до mysql-сервера при виконанні кожної утиліти, з командної стрічки виконати команду

setenv MYSQL\_PWD passwordValue де passwordValue - ваш пароль.

- Бажано також відредагувати свій локальний файл *~/.cshrc* і внести цю команду туди.
- 10. Створити базу даних username (замість username використати свій логін) з допомогою команди mysqladmin: mysqladmin create username Спробувати знищити її з допомогою команди
  - mysqladmin drop username
- 11. Зкопіювати в директорію *~/work/lab2/* файл *lab2.sql* з */home/common/labs/*. Передивитися його вміст з допомогою команди *cat: cat ~/work/lab2/lab2.sql*
- 12. Відкрити інтерактивний сеанс до mysql-сервера з допомогою команди *mysql username*
- 13. Створити в межах сеансу одну-дві таблиці, використовуючи sql з зкопійованого вище файлу. Можна також виконати кілька запитів на внесення, видалення та вибірку даних (за бажанням).
- 14. Передивитися документацію по SQL-командах mysql для маніпулювання правами доступу до баз даних (<u>http://student.mr.lviv.ua/InformacijniTechnologijiVInfrastrukturiRynku/docs/mysql-5.0/sql-syntax.html#database-administration-statements</u>)
- 15. З допомогою SQL-запиту типу GRANT надати права на вибірку із своєї бази даних комусь з інших користувачів-студентів grant select on Object to SomeUsername; Перевірити з допомогою SELECT-запиту доступ до таблиць баз даних користувачів, які надали такі права вам select \* from SomeDatabase.tablename;
- 16. Переглянути вміст спеціальної бази даних <u>mysql</u>: use mysql; show tables;
  Переглянути структуру і дані таблиць <u>user</u> та <u>db</u> в цій базі даних: desc user; select \* from user;
  Включити вивід в скірпт та пояснити результат.
- 17.3 допомогою команди *Ctrl+z* перевести сеанс до mysql-сервера в фоновий режим (не закривати з'єднання).
- 18.3 командної стрічки виконати команду відновлення бази даних з зкопійованого вами sqlфайлу ~/work/lab2/lab2.sql : mysql databasename < ~/work/lab2/lab2.sql</p>
- 19. Створити резервну копію бази даних з допомогою команди mysqldump: mysqldump –add-drop-table databasename > databasename.dump
- 20. Спробувати відновити базу даних з резервної копії з допомогою команди: mysql databasename < databasename.dump
- 21. Переглянути документацію і зрозуміти, що таке реплікація даних.
- 22. Вивести на екран коротку довідку по команді *mysqladmin*: *mysqladmin –help* Включити перших 20 рядків з неї в скіпт з допомогою команди *head*: *mysqladmin --help | head -n 20*
- 23. Перегялнути активні процеси сервера та його статус з допомогою команди *mysqladmin proc stat* Включити вивід в скірпт.
- 24. Перегялнути параметри роботи сервера з допомогою команди *mysqladmin variables*

- 25. Переглянутидокументцію по утиліті *myisamchk* ( <u>http://student.mr.lviv.ua/InformacijniTechnologijiVInfrastrukturiRynku/docs/mysql-5.0/client-utility-programs.html#myisamchk</u>).
- 26. Переглянути довідку по утиліті *myisamchk* з допомогою команди *myisamchk –help* Внести кілька перших рядків в скріпт.
- 27. Перевести mysql-ceanc знову в інтерактивний режим з допомогою команди fg.
- 28. Спробувати, як працює *myisachk* в режимі mysql-ceaнcy: виконати наступні команди: ANALYZE TABLE students;

REPAIR TABLE students; OPTIMIZE TABLE students; Включити ці команди в скріпт з поясненнями.

- 29. Закрити mysql-ceaнс з допомгою команди quit.
- 30. Ознайомитися з роботою phpMyAdmin програми доступу до баз даних MySQL через веб-інтерфейс за URL <u>http://student.mr.lviv.ua/phpmyadmin/</u>.
- 31. Оформити і захистити звіт.